## ポートフォリオ操作手順書(教員用)

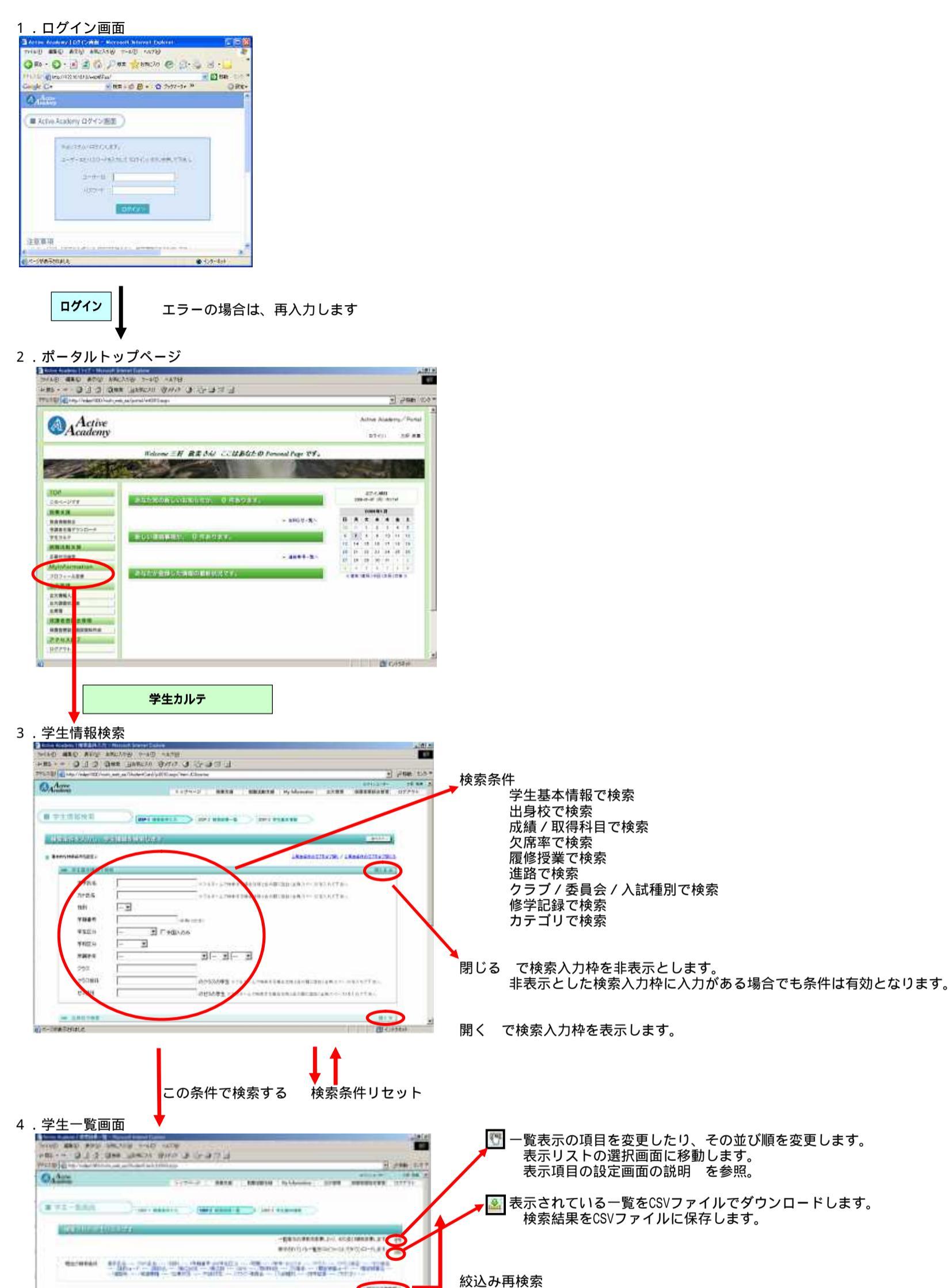

|              |                                                                                                    | 17114                   |                                                                                                    |         |    |
|--------------|----------------------------------------------------------------------------------------------------|-------------------------|----------------------------------------------------------------------------------------------------|---------|----|
| 8888         | 000 000                                                                                                    | -966 1000               | 37800037A299E800-1                                                                                              | 19.     |    |
| 1004         | HOR HIG                                                                                                    | 111 201                 | 112000-12442910                                                                                                 | - 2     |    |
| 4404         | 19(2) 14(8)                                                                                                    | 493.304                 | Indians/274/Inversion/17                                                                                        |         |    |
| 0000         | 24.16                                                                                                    | 414 200                 | 2440411770294108060-0                                                                                           | +       | 3  |
| 1000         | 83, 2.8                                                                                                    | 10.79.0079              | 323000-01-0204                                                                                                  |         |    |
| 1000         | 12.01                                                                                                    | 49-54 1499              | 37899037752799942-7                                                                                             |         |    |
| 0009         | 10.812                                                                                                    | 51 07003                | 172000.10/12700011-2                                                                                            |         |    |
| 1000         | 140 241                                                                                                    | 549-007                 | Indians/ArtsInnet-india-2                                                                                       |         |    |
| 100.5        | 28108                                                                                                    | 2773 (4)                | 2.9093004112.0022.003404.004.0-0                                                                                |         |    |
| 10001        | 10.87                                                                                                    | 3/6 1499                | 20000-054201004-0                                                                                               |         |    |
| 1004         | .~5.99                                                                                                    | 441) 2010               | 1+890c/27/JPH                                                                                                   |         | -3 |
| ALCONTRACTOR | and the second second s | and and a second second | Canada a ser a la ser a la ser a la ser a la ser a la ser a la ser a la ser a la ser a la ser a la ser a la ser | avenue. | đ  |

## 1頁に20件表示しますので次へまたは 頁番号を選択して改頁します。

学籍番号を選択

WYRANSE |

## 5 . 学生基本情報

| A ton Audony 177 82 188 - 76 - Wedney Alexed Endore | and the second second second second second second second second second second second second second second second                                                                                                    |                                                                                                    | - 101 M      |         |  |
|-----------------------------------------------------|----------------------------------------------------------------------------------------------------|----------------------------------------------------------------------------------------------------|--------------|---------|--|
| A the first in the second second second second      |                                                                                                    | I will be a provide the second                                                                                                    | (A).**       |         |  |
| 192220 @ Rober Analone 192221989-24                 |                                                                                                    | (1+日) 二 = + MdB+ +01(D+ +-3                                                                                                    | -Q1          |         |  |
| OA Anim                                             | 1104-0                                                                                                    | RTE BREA BREARTS Pyr-1 2280 Avidentic D7                                                                                                    | 07-91-       |         |  |
|                                                     |                                                                                                    |                                                                                                    | 1255 C       |         |  |
| ·····································               |                                                                                                    | 1 PERANN                                                                                                    |              |         |  |
|                                                     | and the state                                                                                                    | A CONTRACT OF A CONTRACT OF A  |              |         |  |
| HEAL AND A CONTRACTORY                              |                                                                                                    |                                                                                                    |              |         |  |
|                                                     | a F is a fri                                                                                                    |                                                                                                    |              |         |  |
| **** 《 篇 学生基本情報                                     |                                                                                                    | 01 88481.0 (Bb2 WELE-E (BD41 PLEASE                                                                                                    |              |         |  |
| \$11000                                             |                                                                                                    |                                                                                                    |              |         |  |
| 「「「「「」」である。                                         | MEA COLUMN                                                                                                    | No. of the second state of the second state of |              | 1       |  |
|                                                     |                                                                                                    | I REAL RANGE RANGE                                                                                                    |              |         |  |
|                                                     |                                                                                                    | () · · · · · · · · · · · · · · · · · · ·                                                                                                    |              |         |  |
| 100                                                 | and the local division of the local division of the local division | and the second second                                                                                                    | No Phot      |         |  |
| 至年時                                                 | 平時音号<br>0712001                                                                                                    | 24 7.770 TV O                                                                                                    | +¤.%<br>0.12 |         |  |
| A7.0                                                | PLE                                                                                                    | 65.84                                                                                                    |              |         |  |
| 1290                                                | 建工学部 電乐電                                                                                                    | 子语拖工学科 入学 2007/4/06                                                                                                    |              |         |  |
| 12 M                                                | 1                                                                                                    |                                                                                                    |              |         |  |
| *第二                                                 | STRUCT THE                                                                                                    | - 9 新水街営です                                                                                                    |              |         |  |
| 0012/W<br>1026 81                                   | CERTIFICATION                                                                                                    |                                                                                                    | 1000000      |         |  |
| a mod                                               | 李集区分                                                                                                    | <b>本生</b>                                                                                                    | 20000711     | HERT CI |  |
| and a state of                                      | 支半月日                                                                                                    | 1989/1/St                                                                                                    | PIT #30,7    | 0.002.7 |  |
| 但你要求到11年L1                                          | CA1                                                                                                    | 27                                                                                                    |              |         |  |
|                                                     | 633602546                                                                                                    |                                                                                                    |              |         |  |
|                                                     | 1218                                                                                                    | 日本                                                                                                    |              |         |  |
|                                                     | 本語                                                                                                    | SHE'S                                                                                                    |              |         |  |
|                                                     | 外国人生物香港                                                                                                    |                                                                                                    |              |         |  |
|                                                     |                                                                                                    |                                                                                                    |              |         |  |
|                                                     | 网络网                                                                                                    | 411-0012番目前基于影击错误影响                                                                                                    |              |         |  |
|                                                     | 제(3)에<br>학교 중 각                                                                                                    | 411-0012単時時度三進計量用時代的<br>1071-028-1472/61320 080-8118-4240(時間電話)                                                                                                    |              |         |  |

学習達成度:該当学生の取得している科目の一覧およびレーダーチャートの表示 へ

学生自己評価の所見入力:該当学生の所見を記入 へ

過年度ポートフォリオ:過去のポートフォリオを表示 へ

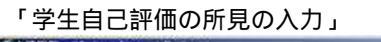

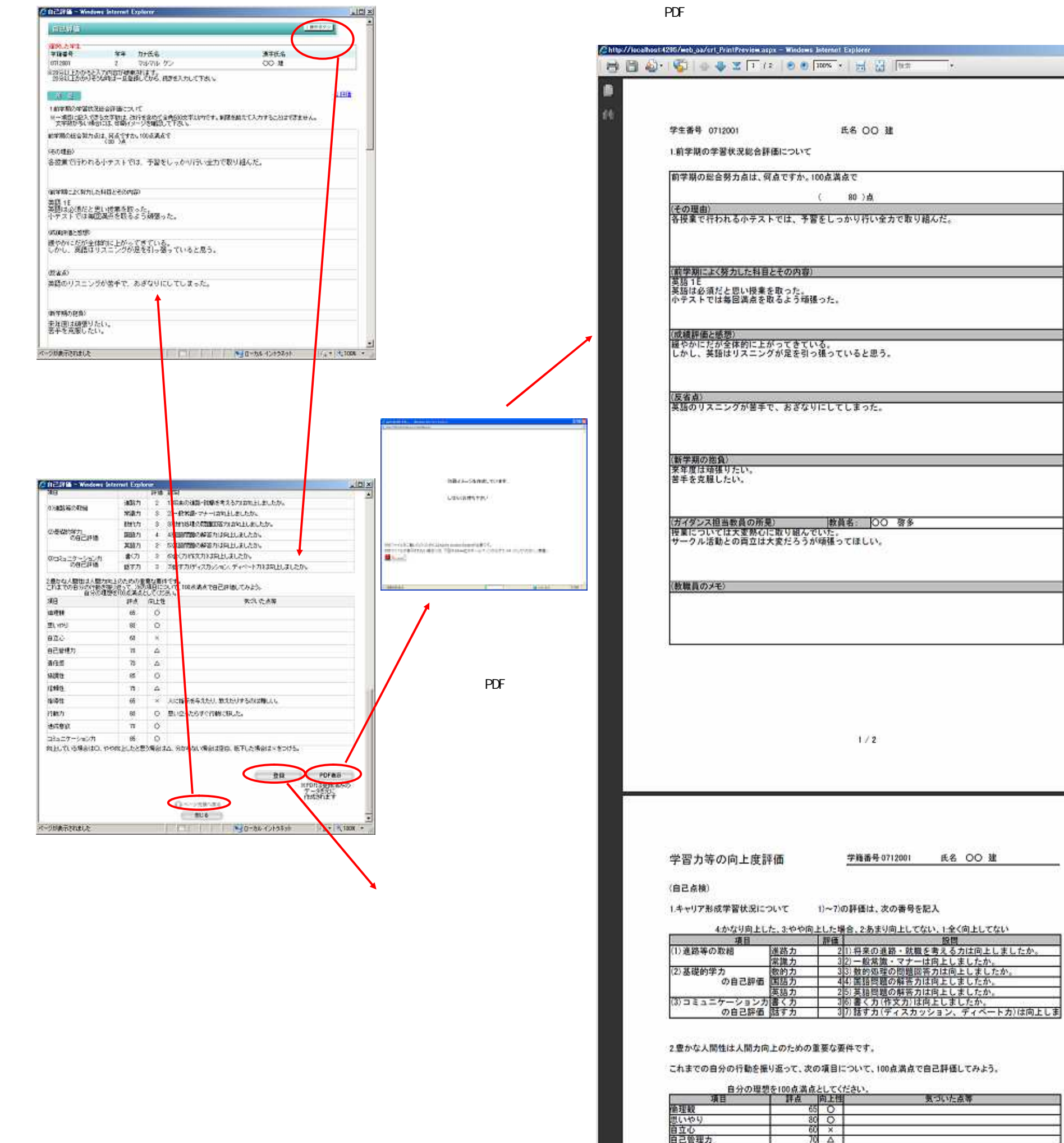

| 項目         | 群点 | 向上相      | 気づいた点等                                                                                    |
|------------|----|----------|-------------------------------------------------------------------------------------------|
| 衛理観        | 65 | 0        | In Occupients to                                                                          |
| 思いやり       | 80 | 0        |                                                                                           |
| 自立心        | 60 | ×        |                                                                                           |
| 自己管理力。     | 70 |          |                                                                                           |
| 責任感        | 70 |          |                                                                                           |
| 協調性        | 85 | 0        |                                                                                           |
| 信頼性        | 75 | $\Delta$ |                                                                                           |
| 指導性        | 65 | ×        | 人に指示を与えたり、教えたりするのは難しい。                                                                    |
| 行動力        | 80 | 0        | 思い立ったらすぐ行動に移した。                                                                           |
| 達成意欲       | 70 | 0        | beauties ender an ander an ander an ander an ander an an an an an an an an an an an an an |
| コミュニケーションカ | 85 | 0        |                                                                                           |
| コミュニケーションカ | 85 | Õ        |                                                                                           |

両上している場合はO、やや両上したと思う場合はム、分からない場合は空白、低下した場合は×をつける。

キャリア形成学習力

#2371

161TE

社会的人物·人間力

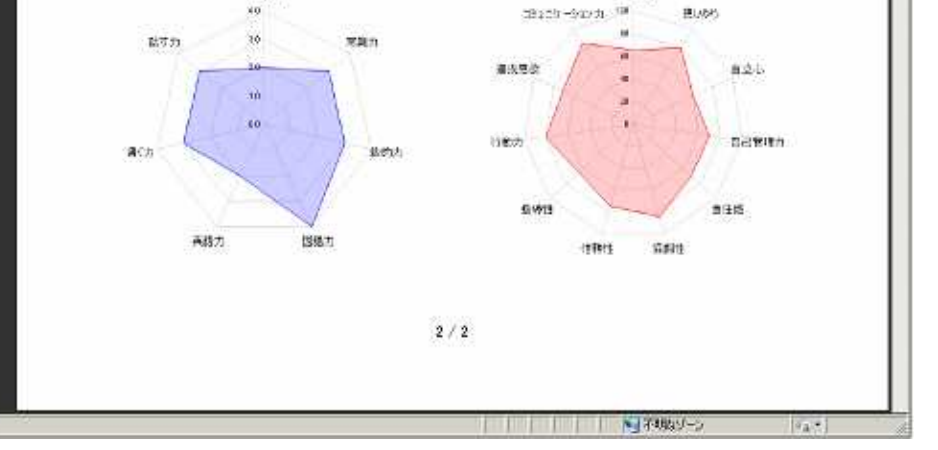

## 「学習達成度」

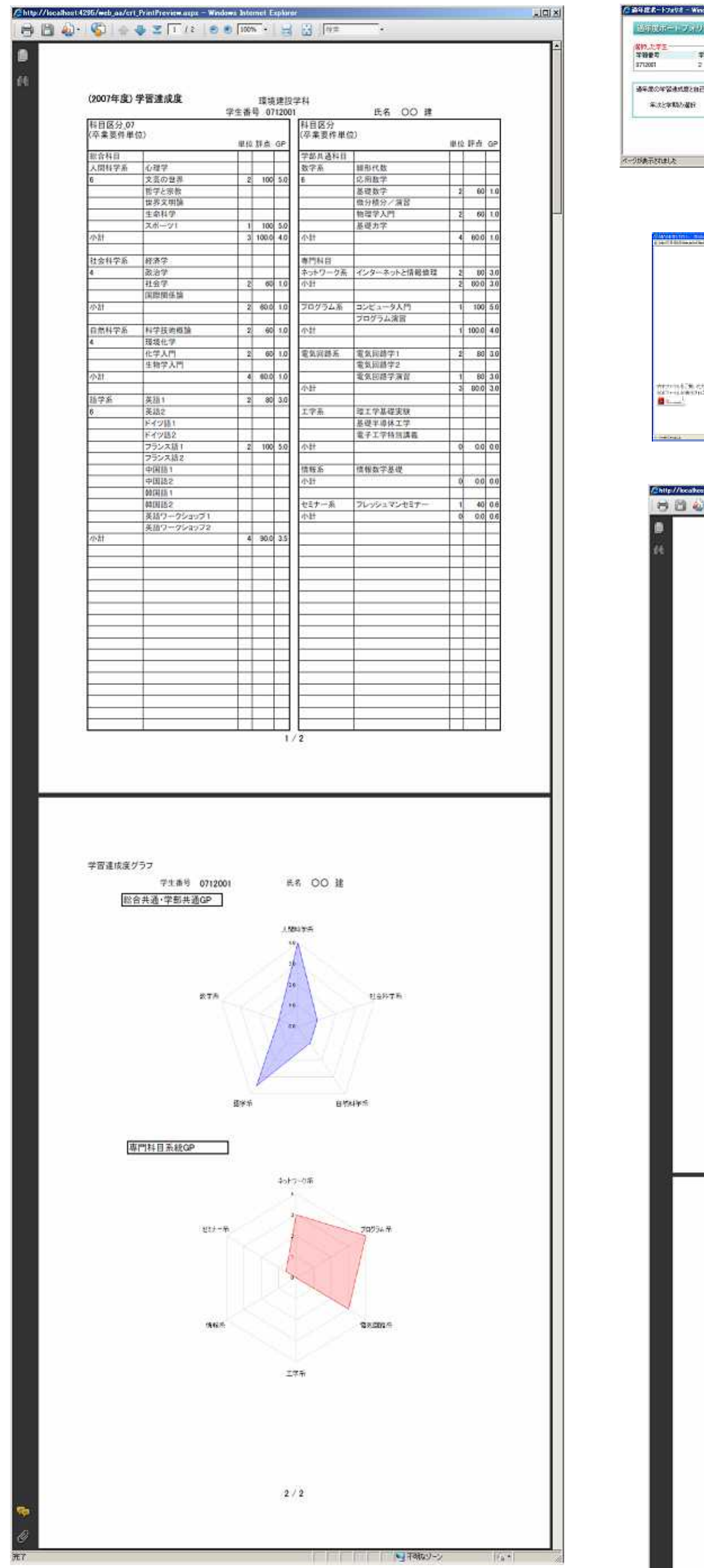

「過年度ポートフォリオ」

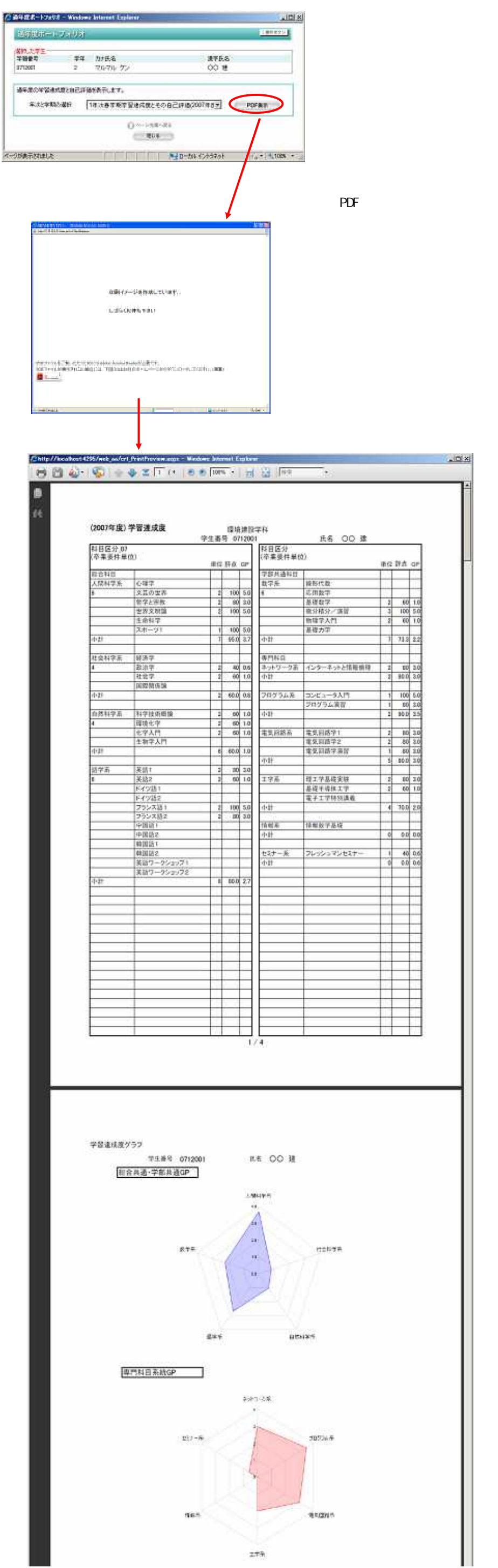

| 2/4                                                          |   |
|--------------------------------------------------------------|---|
|                                                              |   |
|                                                              |   |
| 科学規の学習状況総合評価について                                             |   |
| 前学期の総合努力点は。何点ですか。100点流点で<br>00.1-5                           |   |
| その理由)<br>受棄には真何に取り絶むことが出来たが、復客を余り出来なかった。                     |   |
| 町学期(によく努力した料目とその内容)<br>2番技業                                  |   |
| 成城評価と修想)<br>ケアレスミスが多い。                                       | _ |
| 反省点)<br>見直しをしっかりとおこないたい。                                     |   |
| 新学期の取性)<br>試験での時間配分、見直しをじっかりしたい。                             | _ |
| カイダンス相論教員の所見: 「飲貞者:」「〇〇、啓多                                   |   |
| <sup>を来については大変的心に取り継んでいた。</sup><br>サークル活動との両立は大変だろうが領張ってほしい。 |   |
| 教職員のメモ)                                                      |   |
|                                                              |   |
|                                                              |   |
|                                                              |   |
| 3/4                                                          |   |
|                                                              |   |

1.54

学習力等の向上度評価

学稿香号 0712001 武名 OO 註

(自己直検)

1.キャリア形成学習状況について 1)~7)の評価は、次の集場を起入

| 福日                             |     | 「評価  | 2. 2. 2. 2. 2. 2. 2. 2. 2. 2. 2. 2. 2. 2 |  |  |
|--------------------------------|-----|------|------------------------------------------|--|--|
| <ol> <li>(1) 進路等の取組</li> </ol> | 進路力 | 4    | 1)将来の進路・就職を考える力は向上しましたか。                 |  |  |
|                                | 常識力 | S 14 | 2) 一般常識・マナーは向上しましたか。                     |  |  |
| 2) 基礎的学力                       | 版的力 | 4    | 3) 数的他理の問題回答力は向上しましたか。                   |  |  |
| の自己評価                          | 国語力 | 4    | 両 保護問題の解答力は向上しましたか。                      |  |  |
|                                | 英誌力 | - 4  | 5)英語問題の解答力は向上しましたか。                      |  |  |
| (3) コミュニケーションカ                 | 書く力 | 4    | (6)書く力(作文力)は向上しましたか。                     |  |  |
| の自己評量                          | 話す力 | 4    | [7] 話す力(ディスカッション、ディベート力)は向上しま            |  |  |

2.豊かな人間性は人間力向上のための重要な要件です。

これまでの自分の行動を振り返って、次の項目について、100点流点で自己評価してみよう。

| 項目          | 一 辞点 一 育主性 | 夏1% 在高等                                                                                                    |
|-------------|------------|----------------------------------------------------------------------------------------------------|
| <b>血理</b> 鏡 | 100        |                                                                                                    |
| 思いやり        | 100        |                                                                                                    |
| 自立心         | 100        |                                                                                                    |
| 自己管理力       | 100        |                                                                                                    |
| 責任感         | 100        |                                                                                                    |
| 白旗性         | 105        | 清点です。                                                                                                    |
| 書願性         | 100        |                                                                                                    |
| 指導性         | 100        |                                                                                                    |
| 行動力         | 105        |                                                                                                    |
| 重成意欲        | 100        |                                                                                                    |
| コミュニケーションカ  | 100        | And the second and the spectra strategic strategy that a second strategy of the second strategy of the second stra |

キャリア形成学習力

社会的人物·人間力

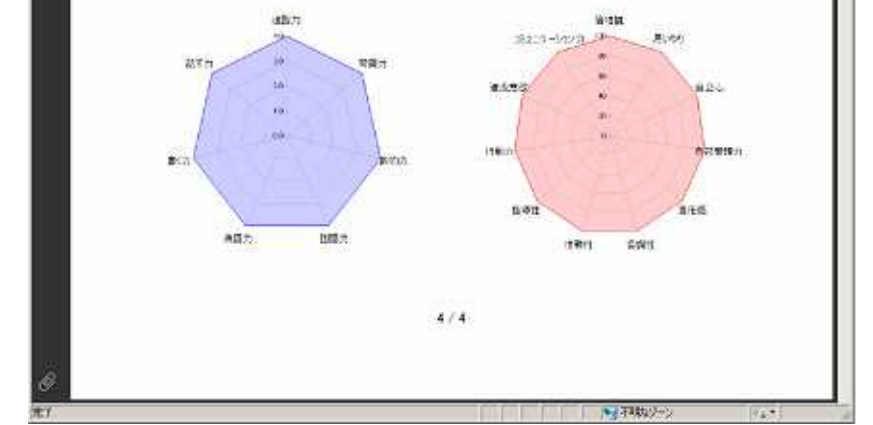